## AGENDA CIRÚRGICA

1) Caminho: Agenda > Agenda > Cirúrgica

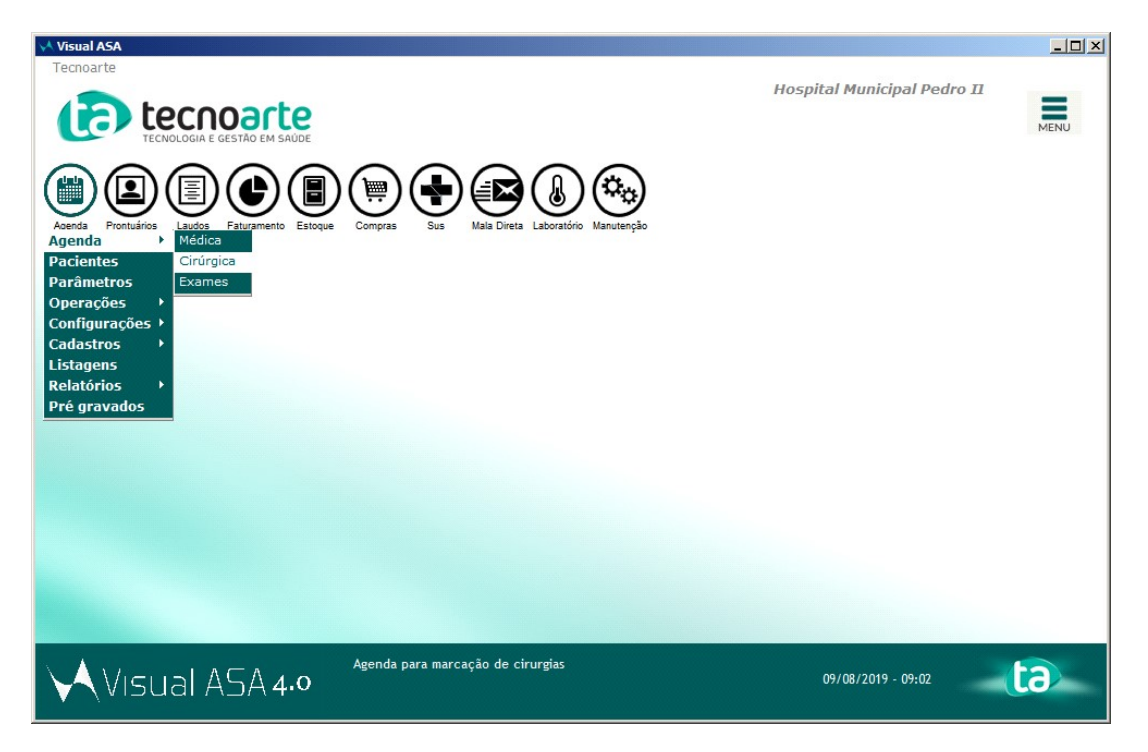

2) Após abrir a tela da agenda cirúrgica, basta você escolher qual agenda irá realizar a marcação. Você pode trocar o mês pela seta 'Mês anterior' ou 'Próximo mês', escolher o dia da semana, e clicar no horário livre.

| Visual ASA - [Agenda de Cirurgi                                                                                                    | as]                       |           |        |       |        |      |         |          |                                                                                                    |                                |
|----------------------------------------------------------------------------------------------------|---------------------------|-----------|--------|-------|--------|------|---------|----------|----------------------------------------------------------------------------------------------------|--------------------------------|
|                                                                                                    | O EM SAÚDE                |           |        |       |        | ŧ    | ) <23>  | Cirúrgi  | Hospital Mur                                                                                                    | icipal Pedro II                |
| Data Agenda : 20/08/2019                                                                                                    | Salas Cirúrgicas          | ter       | qua    | qui   | sex    | sáb  | dom     | seg      | nica Buco-Maxilo-Faci                                                                                            | Informações de Reserva         |
| Bata Agenda : 20/00/2015                                                                                                    | Qtde. Total :             | 14        | 9      | 0     | 0      | 0    | 0       | 0        | 20/08/2019                                                                                                    | Não há reservas nesse horário. |
| Mês anterior^                                                                                                    | Clinica Buco-Maxilo-Facia | 0         | 0      | 0     | 0      | 0    | 0       | 0        | HORARIO DE                                                                                                    |                                |
| Proximo mes v                                                                                                    | Clinica Cirurgica         | 5         | 0      | 0     | 0      | 0    | 0       | 0        | 00:00 às 23:59                                                                                                   |                                |
| agosto                                                                                                    | Clinica CTQ               | 0         | 0      | 0     | 0      | 0    | 0       | 0        |                                                                                                    |                                |
| dom sed ter dua dui sex sab<br>1 2 3                                                                                                    | Clinica Geral             | 0         | 0      | 0     | 0      | 0    | 0       | 0        |                                                                                                    |                                |
| 4 5 6 7 8 9 10                                                                                                    | Clinica Neurocirugia      | 0         | 0      | 0     | 0      | 0    | 0       | 0        | HORÁDIOS                                                                                                    |                                |
| 11 12 13 14 15 16 1/<br>18 19 20 21 22 23 24                                                                                                    | Clinica Ortopedica        | 5         | 6      | 0     | 0      | 0    | 0       | 0        | BLOOUEADOS                                                                                                    |                                |
| 25 26 27 28 29 30 31                                                                                                    | Clinica Plastica          | 0         | 0      | 0     | 0      | 0    | 0       | 0        |                                                                                                    |                                |
| setembro                                                                                                    | Clinica Vascular          | 4         | 3      | 0     | 0      | 0    | 0       | 0        | and the second second second second second second second second second second second second second second second |                                |
| dom seal         ter         ous         sex         såb           1         2         3         4         5         6         7           8         9         10         11         12         13         14           15         16         17         18         19         20         21           22         23         24         25         26         27         28           29         30         30         30         30         30         30 | Desativar                 | U         | U      | U     | U      | U    | U       | U        | CIRURGIA<br>60 minutos<br>TAXA DE<br>OCUPAÇÃO<br>0,00 %                                                          |                                |
| 00:00 : < L I V R E >                                                                                                    | 09:00 : < LIV             | / R E >   |        |       |        | 18:0 | )0 : <  | LIVR     | t E >                                                                                                    |                                |
| 01:00 : < L I V R E >                                                                                                    | 10:00 : < L I \           | / R E >   |        |       |        | 19:0 | )0 : <  | LIVR     | 1 E >                                                                                                    |                                |
| 02:00 : < LIVRE >                                                                                                    | 11:00 : < LI\             | / R E >   |        |       |        | 20:0 | )0 : <  | LIVR     | ξE >                                                                                                    |                                |
| 03:00 ; < L I V R E >                                                                                                    | 12:00 : < L I \           | / R E >   |        |       |        | 21:0 | )0 : <  | LIVR     | ξE >                                                                                                    |                                |
| 04:00 : < L I V R E >                                                                                                    | 13:00 : < L I \           | RE>       |        |       |        | 22:0 | )0 : <  | LIVR     | ξE>                                                                                                    |                                |
| 05:00 : < L I V R E >                                                                                                    | 14:00 : < LIN             | RE>       |        |       |        | 23:0 | 0 : <   | LIVR     | ξ E >                                                                                                    |                                |
| 06:00 : < L I V R E >                                                                                                    | 15:00 : < L I \           | / R E >   |        |       |        |      |         |          |                                                                                                    |                                |
| 07:00 : < LIVRE >                                                                                                    | 16:00 : < L I \           | / R E >   |        |       |        |      |         |          |                                                                                                    |                                |
| 🗋 Nova Marcaçã                                                                                                    | io 🕅 Busca Paciente 🗙 Ci  | ancela Hi | orário | 🖽 Ate | ndimen | to / | Pré-Int | ternação | • • Pacientes C Médic                                                                                            | os C Convênios                 |
| Visual AS                                                                                                    |                           | er<br>ica | nd     | a     |        |      |         |          | 20/08/20                                                                                                    | 019 - 17:10                    |

**3)** Será exibida a tela de marcação de Cirurgia, sendo necessário prencher as informações da cirúrgia. Selecione o cirurgião.

| ASA                                                                                        | ×                                     |
|--------------------------------------------------------------------------------------------|---------------------------------------|
| Marcação de Cirurgia                                                                       | *                                     |
| Sala Cirúrgica : 007 Clinica Buco-Maxilo-Facial 💌 🗶 🏲 Possui OPME                          |                                       |
| Marcado para : 20/08/2019 10:00 * *                                                        |                                       |
| Empresa : 0001 Hospital Municipal Pedro II 🔻 🗰 Duração : 60 min. 🗰 Pós Operatório : 0 dia: | Urgente Microscópio                   |
| Cirurgião : 🛛 🔽 🗶 Especialidade : 💭 🗸 🗶                                                    | Material Especial   Intensificador    |
| Anestesista : 00159 Não Atendido                                                           | Cadeirante Vídeo                      |
| Solicitada por : 92006 Abilio Nascimento Silva                                             | Sangue 🔽 Manta Térmica                |
| Paciente : 93256 Acyr Pires Aguiar C Novo C Já cadastrado C Pré-Cad.                       | CTI 🔽 Bota Pneumática                 |
| Tel. Residencial : 92219 Adalberon Matias Magalhães 92732 Adalgisa Freire Vieira           | Unidade Coronariana 🔲 CEC             |
| Tel. Comercial : 95470 Adalgiza Eriedine Silva                                             | Reserva de Aparelho de Ecocardiograma |
| Tel. Celular : E-Mail : S                                                                  | ienha :                               |
| Convênio : 0075 Sus 💌 \star Plano : 01 Prefeitura RJ 🗸 Mat                                 | rícula :                              |
| Atual Cirurgia Exames Consultas Autorizações CID                                           |                                       |
| Materiais Especiais - Observação -                                                         |                                       |
|                                                                                            |                                       |
| Novo material especial :                                                                   | 🗋 Inclui                              |
|                                                                                            | A Evolui                              |
|                                                                                            |                                       |
|                                                                                            |                                       |
| Nova cirurgia :                                                                            | 🗋 Inclui                              |
|                                                                                            | 🔺 🗙 Exclui                            |
|                                                                                            | <b>•</b>                              |
|                                                                                            |                                       |
|                                                                                            |                                       |
| 🔀 Auditoria                                                                                | ✓ Inclui X Cancela                    |

4) Selecione o paciente.

| A                                                                                                    |
|----------------------------------------------------------------------------------------------------|
| /larcação de Cirurgia 🛛 🛚                                                                                                    |
| Sala Cirúrgica : 007 Clinica Buco-Maxilo-Facial 🔹 🗶 🔽 Possui OPME                                                                                                    |
| Marcado para : 20/08/2019 ··· 10:00 · *                                                                                                    |
| Empresa : 0001 Hiospital Municipal Pedro II • * Duração : 60 min. * Pós Operatório : 0 dia: Urgente Microscópio<br>Cirurgião : 92006 Abílio Nascimento Silva • Especialidade : 086 Clínica Médica • * Material Especial Intensificador<br>Anestesista : • • • • • • • • • • • • • • • • • • |
| tual Cirurgia 03/05/1962 Testeee                                                                                                    |
| Novo material especial :                                                                                                    |
|                                                                                                    |
| Nova cirurgia :                                                                                                    |
|                                                                                                    |
| 🛞 Auditoria                                                                                                    |

5) Marque as opções ao lado direito quando houver a necessidade, e marque a opção 'Possui OPME' quando possuir.

| ASA                                                                                                    | ×                   |
|----------------------------------------------------------------------------------------------------|---------------------|
| Marcação de Cirurgia                                                                                       | *                   |
| Sala Cirúrgica : 007 Clinica Buco-Maxilo-Facial 💌 🗶 🏳 Possui OPME                                          |                     |
| Marcado para : 20/08/2019 10:00 * *                                                                        |                     |
| Empresa : 0001 Hospital Municipal Pedro II 🔻 🗶 Duração : 60 min. 🗶 Pós Operatório : 0 dia 🗌 Urgente        | Microscópio         |
| Cirurgião : 92006 Abílio Nascimento Silva 🔹 \star Especialidade : 086 Clínica Médica 🚽 🗰 Material Especial | Intensificador      |
| Anestesista : Origem : Cadeirante                                                                          | Vídeo               |
| Solicitada por : Destino : Sangue                                                                          | 🦳 Manta Térmica     |
| Paciente : 01/01/2000 Teste Aaaa 💌 🗐 🏓 C Novo © Já cadastrado C Pré-Cad.                                   | E Bota Pneumática   |
| Tel. Residencial : Telefone Tipo Di Beserva de Aparelho                                                    | a CEC               |
| Tel. Comercial :                                                                                           | o de Ecocardiograma |
| Tel. Celular : E-Mail : Senha :                                                                            |                     |
| Convênio : 0075 Sus 💌 * Plano : 01 Prefeitura RJ 🔻 Matrícula :                                             |                     |
| Atual Cirurgia Exames Consultas Autorizações CID                                                           |                     |
| Materiais Economia :                                                                                       |                     |
| Hateriais Especiais . Observação .                                                                         |                     |
| Novo material especial :                                                                                   | 1 Inclui            |
|                                                                                                    |                     |
|                                                                                                    | X Exclur            |
|                                                                                                    |                     |
| Nova cirurgia :                                                                                            | ] Inclui            |
|                                                                                                    | X Exclui            |
|                                                                                                    |                     |
|                                                                                                    |                     |
|                                                                                                    |                     |
| 🔁 Auditoria                                                                                                | Inclui X Cancela    |

| ASA                                                                                                    | ×                  |
|----------------------------------------------------------------------------------------------------|--------------------|
| Marcação de Cirurgia                                                                                                    | ٠                  |
| Sala Cirúrgica : 007 Clinica Buco-Maxilo-Facial 💌 🗶 🔽 Possui OPME                                                                                                    |                    |
| Marcado para : 20/08/2019 10:00 + *                                                                                                    |                    |
| Empresa : 0001 Hospital Municipal Pedro II    K Duração : 60 min. * Pós Operatório : 0 dia: Ur<br>Cirurgião :   Anestesista :   Anestesista :   Bolicitada por :   Paciente : 01/01/2000 Teste Aaaa  C Novo ⓒ Já cadastrado C Pré-Cad.  Tel. Residencial :   Tel. Celular :  E-Mail :   C Novo © Já cadastrado V   Ret Ret C Novo © Já cadastrado V   Ret Ret C Novo © Já cadastrado V   Ret Ret C Novo © Já cadastrado V   Ret C Novo © Já cadastrado V   Ret C Novo © V   Ret C Novo © V   Ret C Novo | rgente             |
| Convenio : juurs juurs juurs autorizações Cro                                                                                                    |                    |
| Dt. Solicitação     Dt. Entrega     Dt. Autorização     Convenio     Senha       13/08/2019 11:36:00     Sus       Cirurgias       ABERTURA DE ESTENOSE PULMONAR VALVAR                                                                                                    | Autorização        |
| Materiais Cateter angiográfico 5 F 100cm . 038 HeadHunter 1 PERFORMA Merito                                                                                                    | Incluir Material   |
| 8 Auditoria                                                                                                    | ✓ Inclui X Cancela |

4) Na aba 'Autorizações', você pode visualizar a autorização desse paciente clicando no botão 'Autorizações'.

5) Será exibida as informações da autorização na tela, clique em 'Incluir Cirurgia', e 'Incluir Material'.

| ASA                                                                                                    | ×         |
|----------------------------------------------------------------------------------------------------|-----------|
| Marcação de Cirurgia                                                                                                    | *         |
| Sala Cirúrgica : 007 Clinica Buco-Maxilo-Facial 💌 🗶 Possui OPME                                                                                                    |           |
| Marcado para : 20/08/2019 10:00 * *                                                                                                    |           |
| Empresa : 0001 Hospital Municipal Pedro II 🗸 * Duração : 60 min. * Pós Operatório : 0 dia: Urgente Microscópio                                                                                                    |           |
| Cirurcião                                                                                                    |           |
| Crigen : Lensx Mesa de Mão                                                                                                    |           |
| Anestesista : Cadeirante Video                                                                                                    |           |
| Solicitada por : Sangue i manta i errinci                                                                                                    | a<br>tica |
| Paciente UJ/UJ/2000 ji este Aaaa V S Procente UJ/UJ/2000 ji este Aaaa V S Procente UJ/VJ/2000 ji este Aaaa V S Procente UJ/VJ/2000 ji este Aaaa V S Procente UJ/VJ/2000 ji este Aaaa V S Procente UJ/VJ/VJ/2000 ji este Aaaa V S Procente UJ/VJ/VJ/VJ/VJ/VJ/VJ/VJ/VJ/VJ/VJ/VJ/VJ/VJ |           |
| Tel. Residencial :                                                                                                    | ia        |
| Tel. Comercial :                                                                                                    | na        |
| Tel. Celular : E-Mail : Senha :                                                                                                    |           |
| Convênio : 10075 Sus V Plano : 01 Prefeitura RJ V Matricula :                                                                                                    |           |
| Atual Cirurgia Exames Consultas Autorizações CID                                                                                                    |           |
|                                                                                                    |           |
| Dr. Solicitação Dr. entrega Dr. Autorização Convenio Senna 🏻 🖓 Autorização Colvenio                                                                                                    |           |
|                                                                                                    |           |
|                                                                                                    |           |
| Cirurgias                                                                                                    | gia       |
| ABERTURA DE ESTENOSE PULMONAR VALVAR                                                                                                    |           |
|                                                                                                    |           |
| ↓                                                                                                    |           |
| Materiais                                                                                                    | rial      |
| Cateter angiográfico 5 F 100cm . 038 HeadHunter 1 PERFORMA Merito                                                                                                    | _         |
|                                                                                                    |           |
|                                                                                                    |           |
| Auditoria                                                                                                    | ela       |
|                                                                                                    |           |

6) Ao incluir, os itens irão sair da aba 'Autorizações'.

| ASA                                                                                                    | X                                                                                                    |
|----------------------------------------------------------------------------------------------------|----------------------------------------------------------------------------------------------------|
| Marcacão de Cirurgia                                                                                                    |                                                                                                    |
| Sala Cirúrgica : 007 Clinica Buco-Maxilo-Facial<br>Marcado para : 20/08/2019 in 10:00 * *<br>Empresa : 0001 Hospital Municipal Pedro II<br>Cirurgião :<br>Anestesista :<br>Solicitada por :<br>Paciente : 01/01/2000 [reste Aaaa |                                                                                                    |
| Tel. Residencial :<br>Tel. Comercial :<br>Tel. Celular :<br>Convênio : [0075  Sus<br>Atual   Cirurgia   Exames   Consultas Autorizações   d                                                                                      | Telefone       Tipo         Unidade Coronariana © CEC         Reserva de Aparelho de Ultrassonografia         E-Mail :       Senha :         Plano :       01         Prefeitura RJ       Matrícula : |
| Dt. Solicitação Dt. Entrega Dt. Auto<br>13/08/2019 11:36:00<br>Cirurgias                                                                                                    | ização Convenio Senha  Sus U Autorização U Incluir Cirurgia                                                                                                    |
| Materiais                                                                                                    | Incluir Material      Inclui     Cancela                                                                                                    |

7) E irão para a aba 'Atual'.

| ASA                                                                                                | ×                            |
|----------------------------------------------------------------------------------------------------|------------------------------|
| Marcação de Cirurgia                                                                               | *                            |
| Sala Cirúrgica : 007 Clinica Buco-Maxilo-Facial 💌 🗶 🏳 Possui OPME                                  |                              |
| Marcado para : 20/08/2019 10:00 🕂 🕊                                                                |                              |
| Empresa : 0001 Hospital Municipal Pedro II 👻 🗶 Duração : 60 min. 🗶 Pós Operatório : 0 dia: Urgente | Microscópio                  |
| Cirurgião : 📃 👻 \star Especialidade : 🖉 👻 Material Espe                                            | icial Intensificador         |
| Anestesista : Origem : Cadeirante                                                                  | Vídeo                        |
| Solicitada por : Destino : Sangue                                                                  | Manta Térmica                |
| Paciente : 01/01/2000 Teste Aaaa 💌 🗐 🏓 🔿 Novo 📀 Já cadastrado 🤇 Pré-Cad. 🗖 CTI                     | F Bota Pneumática            |
| Tel. Residencial : Telefone Tipo                                                                   | onariana 🔽 CEC               |
| Tel. Comercial :                                                                                   | Aparelho de Ultrassonografia |
| Tel. Celular : E-Mail : Senha :                                                                    |                              |
| Convênio : 0075 Sus                                                                                |                              |
| Atual Cirurgia Exames Consultas Autorizações CID                                                   |                              |
|                                                                                                    | 1                            |
| Materiais Especiais : Observação :                                                                 |                              |
|                                                                                                    |                              |
| Novo material especial :                                                                           |                              |
| 016068 Cateter angiográfico 5 F 100cm , 038 HeadHunter 1 PERFORMA Merito                           |                              |
|                                                                                                    | <u> </u>                     |
| Nova cirurgia :                                                                                    | Cî Inclui                    |
| 0406010030 ABERTURA DE ESTENOSE PULMONAR VALVAR                                                    | 🔺 🗙 Exclui                   |
|                                                                                                    |                              |
|                                                                                                    |                              |
|                                                                                                    |                              |
| Auditoria                                                                                          | 🖌 Inclui 🗙 Cancela           |
|                                                                                                    |                              |

8) A aba 'Cirurgia', 'Exames' e 'Consultas' exibem as cirurgias/exames/consultas anteriores desse paciente.

| Manage           |         |                                                |                        |                   |                 |                 |          |                                  |                            |
|------------------|---------|------------------------------------------------|------------------------|-------------------|-----------------|-----------------|----------|----------------------------------|----------------------------|
| warcaç           | ão (    | de Cirurgia                                    |                        |                   |                 |                 |          |                                  | <u>*</u>                   |
| Sala Cirúrgica   | : 007   | Clinica Buco-Maxilo-Fa                         | sial 💌                 | *                 | Possui OPME     |                 |          |                                  |                            |
| Marcado para     | : 20/08 | 3/2019 10:00                                   | *                      |                   |                 |                 |          |                                  |                            |
| Empresa          | : 0001  | Hospital Municipal Pedr                        | o II 🔻                 | \star Duração :   | 60 min. * P     | ós Operatório : | 0 dia    | a: 🔽 Urgente                     | Microscópio                |
| Cirurgião        |         |                                                | -                      | * Especialidade : |                 |                 | - *      | Material Especial                | Intensificador             |
| Anestesista      |         | ,<br>                                          | •                      | Origem :          |                 |                 | -        | Cadeirante                       | Mesa de Mao                |
| Solicitada por   |         | · · · · · · · · · · · · · · · · · · ·          | •                      | Destino :         |                 |                 | -        |                                  | Manta Térmica              |
| Paciente         | : 01/01 | /2000 Teste Aaaa                               | •                      | -<br>             | C Novo @ Já ca  | dastrado C P    | ré-Cad.  | Г СТІ                            | Bota Pneumática            |
| Tel. Residencial |         |                                                |                        |                   | Telefone        | Tipo            |          | 🖵 Unidade Coronaria              | na 🗖 CEC                   |
| Tel Comercial    |         |                                                |                        | -                 | 00000000        |                 |          | Reserva de Aparell               | no de Ultrassonografia     |
| Tel. Comercial   | ·       |                                                |                        |                   |                 |                 | <u> </u> | Reserva de Aparell               | no de Ecocardiograma       |
| Tel. Celular     | ·       |                                                |                        | E-Mail :          | I               |                 |          | Senha :                          |                            |
| Convênio         | : 0075  | Sus                                            | •                      | * Plano :         | 01 Prefeitura F | บ               | ~        | Matrícula :                      |                            |
| Atual Cirurgia   | Exam    | nes Consultas Autoriza                         | ções CIE               | >                 |                 |                 |          |                                  |                            |
| Data             |         | Sala                                           | Cirurgião              | 0                 |                 | Duração         | OPME     | Especialidade                    | A                          |
| 05/08/2019 1     | 0:00:00 | Clinica Neurocirugia<br>Clinica Buco-Maxilo-Fa | Leonardo<br>cia Damiao | Roballo Alves     |                 | 60<br>60        |          | Ortopedista<br>Buco-Maxilofacial |                            |
|                  |         |                                                |                        |                   |                 |                 |          |                                  |                            |
|                  |         |                                                |                        |                   |                 |                 |          |                                  |                            |
|                  |         |                                                |                        |                   |                 |                 |          |                                  |                            |
|                  |         |                                                |                        |                   |                 |                 |          |                                  |                            |
|                  |         |                                                |                        |                   |                 |                 |          |                                  |                            |
|                  |         |                                                |                        |                   |                 |                 |          |                                  |                            |
|                  |         |                                                |                        |                   |                 |                 |          |                                  | _                          |
|                  |         |                                                |                        |                   |                 |                 |          |                                  |                            |
|                  |         |                                                |                        |                   |                 |                 |          |                                  |                            |
|                  |         |                                                |                        |                   |                 |                 |          |                                  | _                          |
|                  |         | 🕀 Auditoria                                    |                        |                   |                 |                 |          |                                  | ے<br>۲<br>Inclui X Cancela |

9) Na aba 'CID', pesquise o CID.

| ASA                           |                                            |                   |                           |                     | ×                      |
|-------------------------------|--------------------------------------------|-------------------|---------------------------|---------------------|------------------------|
| Marcação de                   | Cirurgia                                   |                   |                           |                     | <u>*</u>               |
| Sala Cirúrgica : 007 Clinic   | ca Buco-Maxilo-Facial 🔹                    | * 🔽 Poss          | UI OPME                   |                     |                        |
| Marcado para : 20/08/2019     | 9 10:00 🕂 🗶                                |                   |                           |                     |                        |
| Empresa : 0001 Hosp           | ital Municipal Pedro II                    | * Duração : 60    | min. 🗰 Pós Operatório :   | 0 dia: 🗖 Urgente    | Microscópio            |
| Cirurgião :                   | •                                          | * Especialidade : |                           | * Material Especial | Intensificador         |
| Anestesista :                 | •                                          | Origem :          |                           | Cadeirante          | Vídeo                  |
| Solicitada por :              | •                                          | Destino :         |                           | ▼ Sangue            | Manta Térmica          |
| Paciente : 01/01/2000         | Teste Aaaa                                 | 🗐 🔎 🔿 No          | vo 🖲 Já cadastrado 🤇 Pré- | Cad. CTI            | 🗖 Bota Pneumática      |
| Tel. Residencial :            | ,                                          |                   | Telefone Tipo             | Unidade Coronaria   |                        |
| Tel. Comercial :              |                                            | 000000            | 000                       | Reserva de Aparell  | ho de Ultrassonografia |
| Tel. Celular :                |                                            | E-Mail :          |                           |                     | to de Ecocardiografia  |
|                               | -                                          | * 01              | Drafaitura D1             | Senna :             |                        |
| Convenio : jours jours        | CI.                                        |                   |                           | · Matricula . J     |                        |
| Atuai   Cirurgia   Exames   C | consultas   Autorizações Cr                |                   |                           |                     | [                      |
| Novo CID :                    |                                            |                   | •                         |                     | 🗋 Inclui               |
| "C                            | Chignon" devido a traumatisn               | no de parto       | <u>P</u>                  |                     | - X Exclui             |
| "FI                           | lail joint"<br>lutter" e fibrilacao atrial |                   |                           |                     |                        |
| "к                            | issing spine"                              |                   |                           |                     |                        |
| "S                            | tress" nao classificado em o               | utra parte        |                           |                     |                        |
| (0                            | osteo)artrose primaria gener               | alizada           | -                         |                     |                        |
| <u> </u>                      |                                            |                   |                           |                     |                        |
|                               |                                            |                   |                           |                     |                        |
|                               |                                            |                   |                           |                     |                        |
|                               |                                            |                   |                           |                     |                        |
| A A                           | Auditoria                                  |                   |                           |                     | Inclui X Cancela       |
|                               |                                            |                   |                           |                     |                        |

## 10) Selecione e clique em 'Inclui'.

| ASA                                                                                                    |
|----------------------------------------------------------------------------------------------------|
| Marcação de Cirurgia                                                                                                    |
| Sala Cirúrgica : 007 Clínica Buco-Maxilo-Facial 🔹 🗶 🔽 Possui OPME                                                                                                    |
| Marcado para : 20/08/2019 🔄 10:00 📩 🕊                                                                                                    |
| Empresa : 0001 Hospital Municipal Pedro II 🔻 Duração : 60 min. 🛪 Pós Operatório : 0 dia: Urgente 🗖 Microscópio                                                                                                    |
| Cirurgião : 🔽 👻 Especialidade : 🖉 🔭 🔭 Material Especial 🗌 Intensificador                                                                                                    |
| Anestecista Video Origem : Codeinante Video                                                                                                    |
| Solicitada por : Destino : Solicitada por : Solicitada por : Destino : Solicitada por : Solicitada por : Sol |
| Paciente : 01/01/2000 Teste Aaaa 🔻 🖼 🛃 C Novo © Já cadastrado C Pré-Cad. 🗖 CTI 🖉 Bota Pneumáti                                                                                                    |
| Tel, Residencial : Telefone Tipo                                                                                                    |
| Tel. Comercial : Reserva de Aparelho de Ultrassonografi                                                                                                    |
| Tel calden I Reserva de Aparelho de Ecocardiogram                                                                                                    |
| rei. Ceiuar : Senha : Senha :                                                                                                    |
| Convēnio : 10075 JSus  Plano : 101 Prefeitura RJ  Matricula :                                                                                                    |
| Atual   Cirurgia   Exames   Consultas   Autorizações   CID                                                                                                    |
| Novo CID : (Osteo)artrose erosiva                                                                                                    |
|                                                                                                    |
| ▲ Excu                                                                                                    |
|                                                                                                    |
|                                                                                                    |
|                                                                                                    |
|                                                                                                    |
|                                                                                                    |
| 1                                                                                                    |
|                                                                                                    |
|                                                                                                    |
| 🖁 Auditoria                                                                                                    |

11) Será incluído o CID. Em seguida, clique em 'Inclui' para finalizar a marcação.

| Marcação de Cirurgia                                                                                                    | ASA                                                                                                    |
|----------------------------------------------------------------------------------------------------|----------------------------------------------------------------------------------------------------|
| Sala Cirúrgia : 007 Cinica Buco-Maxilo-Facial *  Possui OPME<br>Marcado para : 20/08/2019 10:00 * *  Duração : 60 min. * Pós Operatório : 0 dia Urgente Microscópio<br>Cirurgião : * Especialidade : 0 dia : Urgente Video<br>Origen : * Especialidade : 0 dia : Urgente Video<br>Solicitada por : • • • • • • • • • • • • • • • • • •                                                                                                    | Marcação de Cirurgia 🛛 🐁                                                                                                    |
| Marcado para : 20/08/2019 10:00 * Duração : 60 min. * Pós Operatório : 0 dia: Urgente Microscópio<br>Cirurgião : * Especialidade : * Material Especial Intensificador<br>Anestesista : * Especialidade : * Mesa de Não<br>Cadeirante Video<br>Solicitada por : * Novo ? Já cadastrado ? Pré-Cad.<br>Tel. Residencial : * Novo ? Já cadastrado ? Pré-Cad.<br>Tel. Centencial : * Novo ? Já cadastrado ? Pré-Cad.<br>Tel. Celular : * Piano : 01 Prefeitura R3 * Matricula : * Matricula : * Matricula : * Piano : 01 Prefeitura R3 * Matricula : * *                                                                                                    | Sala Cirúrgica : 007 Clínica Buco-Maxilo-Facial 💌 🗰 🔽 Possui OPME                                                                                                    |
| Empresa : 0001 Hospital Municipal Pedro II * Duração : 60 min. * Pós Operatório : 0 dia: Urgente Material Especial<br>Cirurgião : * Especialidade : * Especialidade : * Mesa de Mão<br>Anestesista : * Origem : * Origem : * Origem : * Origem : * Gadeirante Video<br>Solicitada por : * Especialidade : * Origem : * Origem : * Origem : * Solicitada por : * Especialidade : * Origem : * Origem : * Or                                                                                                    | Marcado para : 20/08/2019 🔜 10:00 👻 \star                                                                                                    |
| Cirurgião :<br>Anestesista :<br>Solicitada por :<br>Paciente : 01/01/2000 Teste Aaaa<br>Tel. Residencial :<br>Tel. Celular :<br>Convénio : 0075 Sus<br>Tel. Celular :<br>Convénio : 0075 Sus<br>Tel. Celular :<br>Convénio :<br>Tel. Celular :<br>Convénio :<br>Tel. Celular :<br>Convénio :<br>Convénio :<br>Convén              | Empresa : 🛛 🗤 🕹 Empresa : 🗤 🕹 Empresa : 🗤 🕹 Empresa : 🗤 🕹 Empresa : 🗤 🕹 Empresa : 🗤 🕹 Empresa : 🗤 🕹 Empresa : 🗤 🖓 Empresa : 🗤 Empresa : 🗤 Empresa : 🗤 Empresa : 🗤 Empresa : 🗤 Empresa : 🗤 Empresa : 🗤 Empresa : 🗤 Empresa : 🗤 Empresa : 🗤 Empresa : 🗤 Empresa : 🗤 Empresa : 🗤 Empresa : 🗤 Empresa : 🗤 Empresa : 🗤 Empresa : Empresa : Empresa                                  |
| Anestesista :<br>Solicitada por :<br>Paciente : 01/01/2000 Teste Aaaa<br>Tel. Residencial :<br>Tel. Celular :<br>Convênio : 0075 Sus<br>Tel. Celular :<br>Convênio : 0075 Sus<br>Convênio : 0075 Sus<br>Tel. Celular :                                                                                    | Cirurgião : Kerver Sepecialidade : Kerver Sepecial Cirurgião : Cirurgião : Kerver Sepecial Cirurgião : Kerver Sepecial Cirurgião : Kerver Sepe |
| Solicitada por :<br>Paciente : 01/01/2000 Teste Aaaa<br>Tel. Residencial :<br>Tel. Celular :<br>Convénio : 0075 Sus<br>Tel. Celular :<br>Convénio : 0075 Sus<br>Tel. Celular :<br>Convénio : 0075 Sus<br>Tel. Celular :<br>Convénio : 0075 Sus<br>Tel. Celular :<br>Convénio : 0075 Sus<br>Tel. Celular :<br>Convénio : 0075 Sus<br>Tel. Celular :<br>Convénio : 0075 Sus<br>Tel. Celular :<br>Convénio : 0075 Sus<br>Tel. Celular :<br>Convénio : 0075 Sus<br>Tel. Celular :<br>Convénio : 0075 Sus<br>Tel. Celular :<br>Convénio : 0075 Sus<br>Tel. Celular :<br>Convénio : 001 Prefeitura R<br>Matricula :<br>Atual<br>Cirurgia Exames Consultas Autorizações CID<br>Novo CID :<br>M154<br>(Osteo)artrose erosiva<br>Convénio :<br>M154<br>Convénio :<br>Convénio :<br>Convé | Anestesista : Video Vigem : Cadeirante Video                                                                                                    |
| Paciente : [11/01/2000 Teste Aaaa ▼ ● Novo • 3á cadastrado • Pré-Cad.<br>Tel. Residencial :<br>Tel. Comercial :<br>Tel. Celular :<br>Convênio : [0075 Sus ▼ * Plano : 01 Prefeitura R3 ▼ Matricula :<br>Atual Cirurgia Exames Consultas Autorizações CID<br>Novo CID :<br>M154 (Osteo)artrose erosiva ▼ Exclui<br>M154 (Osteo)artrose erosiva ▼ Exclui<br>M154 Concela                                                                                                    | Solicitada por : Destino : Sangue Manta Térmica                                                                                                    |
| Tel. Residencial :   Tel. Comercial :   Tel. Celular :   Convénio :   0075   Sus   *   Plano :   01   Prefeitura R3      Matricula :   Matricula :      Misi         Tel. Celular :   Convénio :   0075   Sus   *   Plano :   01   Prefeitura R3      Matricula :   Misi      Misi         Auditoria   © Auditoria                                                                                                    | Paciente : 01/01/2000 Teste Aaaa V 🗐 🎤 C Novo C Já cadastrado C Pré-Cad. 🗖 CTI 🖉 Bota Pneumática                                                                                                    |
| Tel. Comercial :<br>Tel. Celular :<br>Tel. Celular :<br>Convênio : 0075 Sus * Plano : 01 Prefeitura RJ Matricula :<br>Atual Cirurgia Exames Consultas Autorizações CID<br>Novo CID :<br>M154 (Osteo)artrose erosiva<br>X Exclui<br>X Exclui<br>X Exclui<br>X Cancela                                                                                                    | Tel. Residencial : Telefone Tipo                                                                                                    |
| Tel. Celular :<br>Convênio : [0075 Sus                                                                                                    | Tel. Comercial : Construint de Ultrassonografia                                                                                                    |
| Cenvénio : [0075 Sus       ▼       Plano : [01 Prefeitura R3       Matricula :         Atual       Cirurgia       Exames   Consultas       Autorizações       CID         Novo CID :       ▼       ●       Inclui       X Exclui         M154       (Osteo)artrose erosiva       ▼       ¥ Exclui                                                                                                    | Tal Cabular I Keserva de Aparelho de Ecocardiograma                                                                                                    |
| Convênio ; 10075 [SUS Plano ; 101 ] Prefetura RO Matricula ;<br>Atual Cirurgia Exames Consultas Autorizações CID<br>Novo CID :<br>M154 (Osteo)artrose erosiva<br>X Exclui<br>X Exclui<br>X Exclui<br>X Cancela                                                                                                    | Tel. Celular - Senha : Senha :                                                                                                    |
| Audi [ Cirurgia Exames   Consultas   Autorizações   CLD  <br>Novo CLD :<br>M154 (Osteo)artrose erosiva<br>X Exclui<br>X Exclui                                                                                                    | Convênio ; judy jeus 🔍 🐂 Plano ; jul ji Preteitura ku 💉 Matricula ;                                                                                                    |
| Novo CID :<br>M154 (Osteo)artrose erosiva<br>X Exclui<br>X Exclui                                                                                                    | Atual Cirurgia Exames Consultas Autorizações Cib                                                                                                    |
| M154 (Osteo)artrose erosiva                                                                                                    | Novo CID :                                                                                                    |
|                                                                                                    | M154 (Osteo)artrose erosiva 💆 🗶 Evolui                                                                                                    |
|                                                                                                    | ↓ Years                                                                                                    |
| Auditoria                                                                                                    |                                                                                                    |
| Auditoria                                                                                                    |                                                                                                    |
| Auditoria                                                                                                    |                                                                                                    |
| Auditoria                                                                                                    |                                                                                                    |
| Auditoria                                                                                                    |                                                                                                    |
| Auditoria                                                                                                    |                                                                                                    |
| 🔒 Auditoria                                                                                                    |                                                                                                    |
|                                                                                                    | Auditoria ✓ Inclui X Cancela                                                                                                    |

12) O paciente irá aparecer na agenda cirúrgica. [I] – Internado.

[A] – Autorizado.

| 🗚 Visual ASA - [Agenda de Cirurgias]                                                                                |                           |      |     |     |     |      |                           |      |                                                                                                    |                                |  |
|----------------------------------------------------------------------------------------------------|---------------------------|------|-----|-----|-----|------|---------------------------|------|----------------------------------------------------------------------------------------------------|--------------------------------|--|
| Tecnoarte                                                                                                    |                           |      |     |     |     |      |                           |      |                                                                                                    |                                |  |
| Hospital Municipal Pedro II                                                                                         |                           |      |     |     |     |      |                           |      |                                                                                                    | nicipal Pedro II               |  |
|                                                                                                    |                           |      |     |     |     | (+   | (1) <23> Cirúrgica V MENU |      |                                                                                                    |                                |  |
| TECNOLOGIA E GESTÃO EM SÃODE                                                                                        |                           |      |     |     |     |      |                           |      |                                                                                                    |                                |  |
|                                                                                                    | Salas Cirúrgicas          | sex  | sáb | dom | seq | ter  | gua                       | qui  | nica Buco-Maxilo-Faci                                                                                           | Informações de Reserva         |  |
| Data Agenda : 20/08/2019                                                                                            | Qtde. Total :             | 9    | 4   | 0   | 8   | 15   | 14                        | 7    | 20/08/2019                                                                                                    | Não há reservas pesse horário. |  |
| Mês anterior                                                                                                    | Clinica Buco-Maxilo-Facia | 0    | 0   | 0   | 0   | 1    | 5                         | 0    | HORÁRIO DE                                                                                                    |                                |  |
| Próximo mês <u>v</u>                                                                                                | Clinica Cirurgica         | 5    | 0   | 0   | 0   | 5    | 0                         | 0    | CIRURGIAS                                                                                                    |                                |  |
| agosto                                                                                                    | Clinica CTQ               | 0    | 0   | 0   | 0   | 0    | 0                         | 0    | 00.00 as 25.55                                                                                                  |                                |  |
| dom seg ter gua gui sex sáb                                                                                         | Clinica Geral             | 0    | 0   | 0   | 0   | 0    | 0                         | 0    |                                                                                                    |                                |  |
| 4 5 6 7 8 9 10                                                                                                    | Clinica Neurocirugia      | 0    | 0   | 0   | 0   | 0    | 0                         | 0    | uonántoc                                                                                                    |                                |  |
| 11 12 13 14 15 16 17<br>18 19 20 21 22 23 24                                                                        | Clinica Ortopedica        | 4    | 4   | 0   | 6   | 5    | 6                         | 5    | BLOOUFADOS                                                                                                    |                                |  |
| 25 26 27 28 29 30 31                                                                                                | Clinica Plastica          | 0    | 0   | 0   | 0   | 0    | 0                         | 0    | 520 202 1000                                                                                                    |                                |  |
| catambra                                                                                                    | Clinica Vascular          | 0    | 0   | 0   | 2   | 4    | 3                         | 2    | in a second second second second second second second second second second second second second second second s |                                |  |
| dom seg ter gua gui sex sáb                                                                                         | Desativar                 | 0    | 0   | 0   | 0   | 0    | 0                         | 0    | DURAÇÃO DA                                                                                                    |                                |  |
| 1 2 3 4 5 6 7                                                                                                    |                           |      |     |     |     |      | CIRURGIA<br>60 minutos    |      |                                                                                                    |                                |  |
| 15 16 17 18 19 20 21                                                                                                |                           |      |     |     |     |      |                           |      | TAXA DE                                                                                                    |                                |  |
| 22 23 24 25 26 27 28                                                                                                |                           |      |     |     |     |      |                           |      | OCUPAÇÃO                                                                                                    |                                |  |
|                                                                                                    |                           |      |     |     |     |      |                           |      | 4,17 %                                                                                                    |                                |  |
| 00:00 : < L I V R E >                                                                                               | 09:00 : < L I V R E >     |      |     |     |     |      | 18:00 : < LIVRE >         |      |                                                                                                    |                                |  |
| 01:00 : < L I V R E > 10:00 : [I] [A] Teste Aaaa                                                                    |                           |      |     |     |     | 19:0 | 19:00 : < L I V R E >     |      |                                                                                                    |                                |  |
| 02:00 : < L I V R E > 11:00 : < L I V R E >                                                                         |                           |      |     |     |     | 20:0 | 20:00 : < LIVRE >         |      |                                                                                                    |                                |  |
| 03:00: < LIVRE> 12:00: < LIVRE>                                                                                     |                           |      |     |     |     | 21:0 | 21:00 : < LIVRE >         |      |                                                                                                    |                                |  |
| 04:00 : < LIVRE > 13:00 : < LIVRE >                                                                                 |                           |      |     |     |     | 22:0 | 22:00 : < LIVRE >         |      |                                                                                                    |                                |  |
| 05:00: < LIVRE> 14:00: < LIVRE>                                                                                     |                           |      |     |     |     | 23:0 | )0 : <                    | LIVR | E>                                                                                                    |                                |  |
| 06:00: < LIVRE> 15:00: < LIVRE>                                                                                     |                           |      |     |     |     |      |                           |      |                                                                                                    |                                |  |
| 07:00 : < LIVRE >                                                                                                   | 16:00 : < L I V           | /RE> |     |     |     |      |                           |      |                                                                                                    |                                |  |
|                                                                                                    | [                         |      | 1   | 4   |     | 1.00 |                           |      | - (                                                                                                    |                                |  |
| 🗋 Nova Marcação 💏 Busca Paciente 🗙 Cancela Horário 🖾 Atendimento 👹 Pré-Internação 📀 Pacientes 🔿 Médicos 🔿 Convênios |                           |      |     |     |     |      |                           |      |                                                                                                    |                                |  |
|                                                                                                    |                           |      |     |     |     |      |                           |      |                                                                                                    |                                |  |
|                                                                                                    |                           |      |     |     |     |      |                           |      |                                                                                                    |                                |  |
| Cirúreica                                                                                                    |                           |      |     |     |     |      |                           |      |                                                                                                    |                                |  |
|                                                                                                    | ondia                     |      |     |     |     |      |                           |      |                                                                                                    |                                |  |